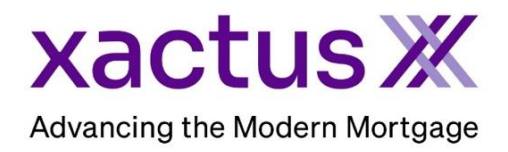

## How to Add Additional Repositories Within Xactus360

1. Start by logging into Xactus360 and opening the borrower's file from the home page.

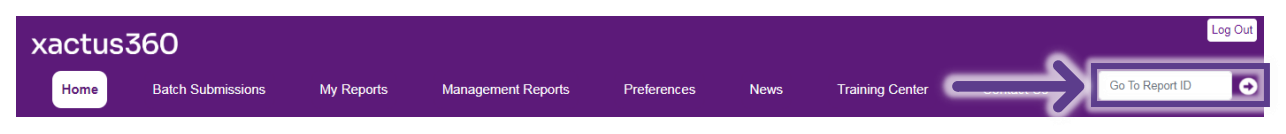

2. On the left-hand side under Actions, click Add Repositories.

| Credit,<br>ReportX                        |                                         |                |          |             |                   |
|-------------------------------------------|-----------------------------------------|----------------|----------|-------------|-------------------|
|                                           |                                         |                |          |             |                   |
| Actional                                  |                                         |                |          |             |                   |
| Actions.                                  | Borrower                                | _              |          |             | Co-Borrower       |
| Copy/Merge/Unmerge                        | Borrower: Nickie Green SSN: 123-00-3333 |                |          | 123-00-3333 | Add Co-Borrower   |
| Add Repositories                          | Address: 100 T                          | errace Ave     |          |             |                   |
| Order Xpress Update                       | West                                    | Haven, CT. 065 | 16       |             |                   |
| Order RescoreX                            | Email: Phone:                           |                |          |             |                   |
| I LoanShield Credit Review/Refresh Report | Scores                                  |                |          |             |                   |
| Liens and Judgements                      |                                         | TransUnion     | Experian | Fouifax     |                   |
| Refresh Report                            | EICO:                                   | 1 720 1        | Experian | Equilax     | -                 |
| <u>Compare Reports</u>                    | FIGU.                                   | [750]          |          |             | -                 |
| I Submit Service Request                  | Credit Assure:                          | <u>+18</u>     |          |             |                   |
| Download Loan Data/1003                   | Wayfinder™:                             | Order          |          |             |                   |
| Experian Precise ID                       |                                         |                |          |             | -                 |
| Reassign Report Owner                     | What If The                             | Order          |          | 1           |                   |
| Upload Supporting Docs                    | whaten .                                |                |          |             |                   |
|                                           | Xcel ScoreX (1):                        |                | Order    |             | -                 |
| I Convert to Mortgage Only                | Summary                                 |                |          |             |                   |
|                                           | Accou                                   | nts: 29        |          |             | Balance: \$16,742 |
| Order New Credit ReportX                  | Open Accounts: 21                       |                |          |             | Payment: \$197    |
| Order New Mortgage Only                   | Delinguent Accounts: 0                  |                |          |             | Past Due: S0      |
| Order New Pre-QualificationX              | Details                                 |                |          |             |                   |

3. Check the box(es) next to the bureaus needed. Then, click Submit.

| Report Order Information |                          |           |  |  |  |  |  |
|--------------------------|--------------------------|-----------|--|--|--|--|--|
|                          |                          |           |  |  |  |  |  |
| Include TransUnion       | Include Experian Include | e Equifax |  |  |  |  |  |
| ~                        |                          |           |  |  |  |  |  |
| Submit                   |                          |           |  |  |  |  |  |

4. The updated credit report will open on your screen when complete.

PLEASE LET US KNOW IF YOU HAVE ANY QUESTIONS OR CONCERNS AND WE WILL BE HAPPY TO HELP.